# Speaker: | Notebook: Django Project: Car Listing

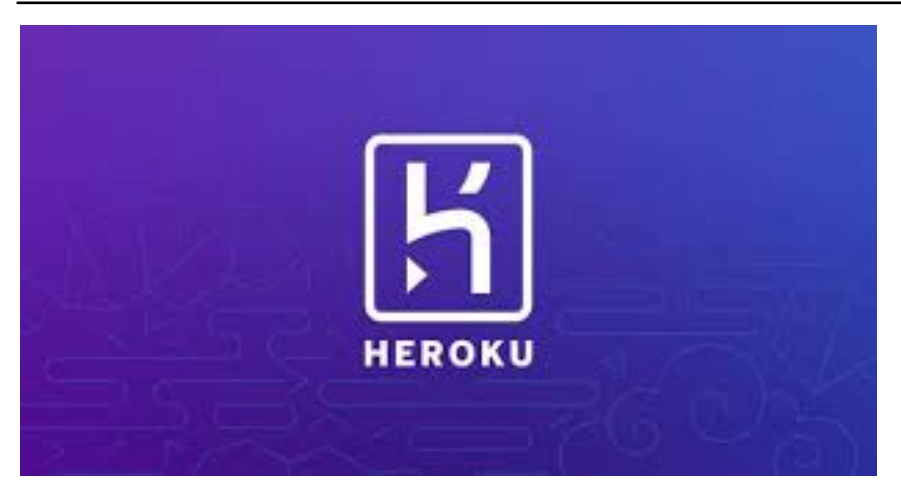

Instead of explicitly adding the sensitive data like SECRET\_KEY, DATABASE\_URL, EMAIL AND PASSWORD, we can ENVIRONMENT VARIABLES in our .ENV file and setup our SETTINGS.PY to call this.

We can use CONFIG or GETENV FUNCTIONS.

In this project, we use GETENV.

1. Install DOT\_ENV. Make sure to add this in your REQUIREMENTS.TXT

pip install python-dotenv

#### 2. Create a .ENV file and set it up

#### SECRET\_KEY=your-secret-key

✓ CARZONE-PROJECT Ð 2 DATABASE\_URL=p 4 EMAIL\_HOST\_PASSWORD=> 🔹 \_\_init\_\_.py 💩 wsgi.py <u>......</u> > static .gitignore ≣ db.sqlite3 🔮 manage.py H Procfile {} project\_dump.jsor ■ requirements.txt

DATABASE\_URL=postgres://your-database-user:your-database-password@your-database-host:your-database-port/your-database-name

### 3. Modify your SETTINGS.PY

import os import dj\_database\_url from dotenv import load\_dotenv

# Load environment variables from .env file load\_dotenv()

```
# SECURITY WARNING: keep the secret key used in production secret!
SECRET_KEY = os.getenv('SECRET_KEY')
# Database
DATABASES = {
  'default': dj_database_url.config(default=os.getenv('DATABASE_URL'))
}
```

```
#Email configurations
```

EMAIL\_HOST = 'smtp.gmail.com'

EMAIL\_PORT = 587

EMAIL\_HOST\_USER = os.getenv('EMAIL\_HOST\_USER')

EMAIL\_HOST\_PASSWORD = os.getenv('EMAIL\_HOST\_PASSWORD')

EMAIL\_USE\_TLS = True

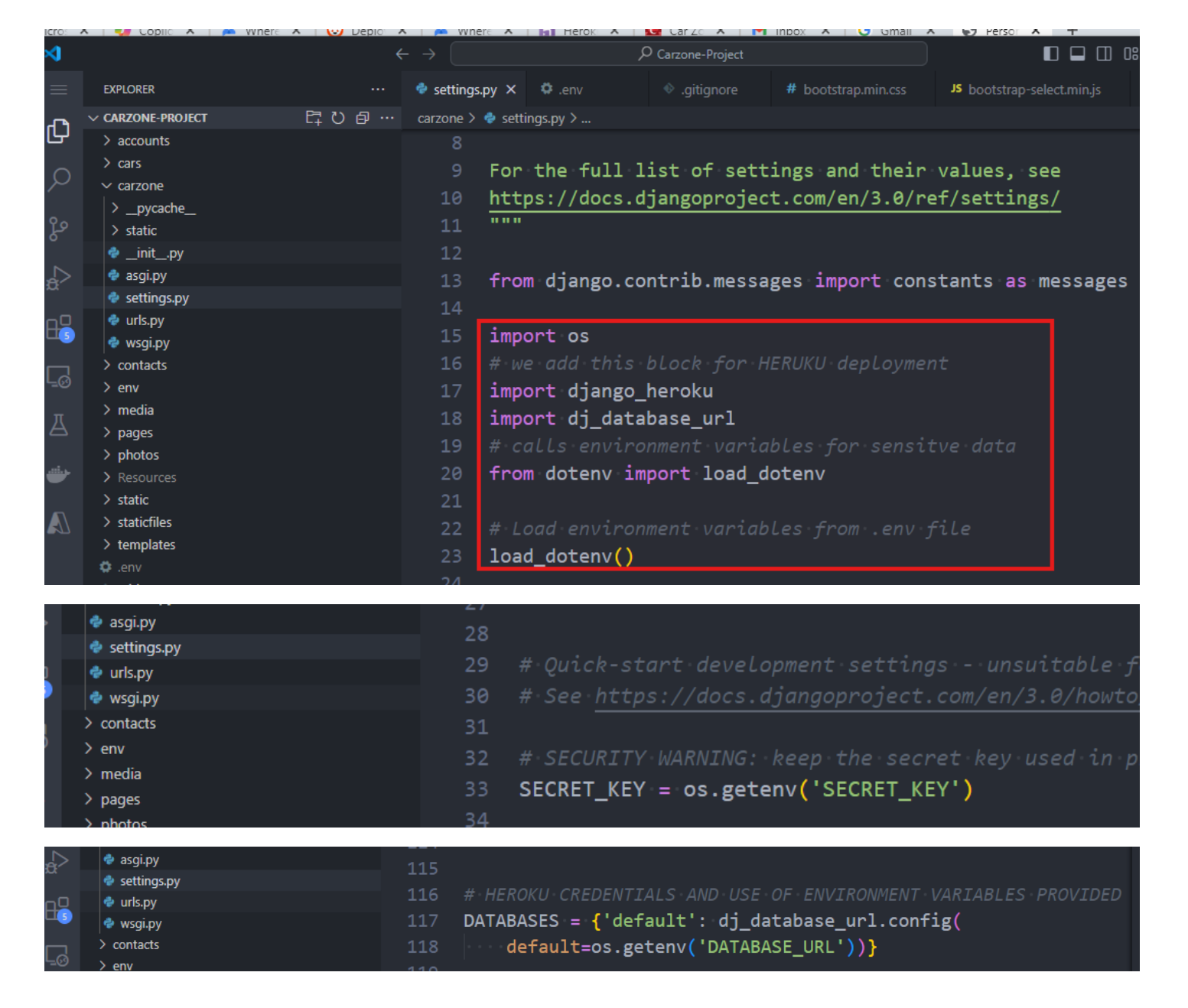

| ~          | •          | 192 |                                                        |
|------------|------------|-----|--------------------------------------------------------|
| Ý          | e asgi.py  | 193 | # Email Setup                                          |
| <u>.</u> п | 🔮 urls.pv  | 194 | EMAIL HOST = 'smtp.gmail.com'                          |
| 5          | 🔹 wsgi.py  | 195 | EMATL PORT = 587                                       |
| <u></u>    | > contacts | 196 | EMATL HOST LISER - os getenv('EMATL HOST LISER')       |
|            | > env      | 107 | EMAIL_HOST_DOEK = 03.getenv( EMAIL_HOST_DOEK )         |
| д          | > media    | 197 | EMAIL_HOSI_PASSWORD = os.getenv('EMAIL_HOSI_PASSWORD') |
|            | > pages    | 198 | EMAIL_USE_TLS = True                                   |

4. In your .GITIGNORE file, make sure .ENV is included so that when you pushed your files/folders to HEROKU SERVER, it's not added.

5. Now push all the changes to our Heroku server:

## GIT STATUS

GIT ADD -A

GIT COMMIT -M "Your comment"

GIT PUSH HEROKU MAIN

6. To make sure that Heroku doesn't expose your sensitive data, we add this code in our Heroku CLI terminal

heroku config:set SECRET\_KEY='your-secret-key' heroku config:set

DATABASE\_URL='postgres://your-database-user:your-database-password@your-database-host:your-database-port/your-database-name'

heroku config:set EMAIL\_HOST\_USER ='your-email\_address'

heroku config:set EMAIL\_HOST\_PASSWORD ='your-email\_password'

| MINGW64:/c/Users/Rosilie/OneDrive/Desktop/LEARNING DJANGO PROJECTS/Carzone-Project                                                                                                    |
|----------------------------------------------------------------------------------------------------|
| remote: No migrations to apply.<br>remote: Waiting for release done.<br>To https://git.heroku.com/lit-cliffs-98316.git<br>6842bc55370b05 main -> main                                                                                                    |
| Rosilie@DELL MINGW64 ~/OneDrive/Desktop/LEARNING DJANGO PROJECTS/Carzone-Project (main)<br>\$ heroku config:set SECRET_KEY=79wc33dl6fo^co%2d%@2@vq%a6k8_5er=@(vxi=383!g%\$re\$u<br>heroku config:set SECRET_KEY=79wc33dl6fo^co%2d%@2@vq%a6k8_5er=@(vxi=383\$re\$u<br>hesh: svntax erron near unexpected token `C                                                                                   |
| (env)<br>Rosilie@DELL MINGW64 ~/OneDrive/Deckton/LEARNING_DIANCO_DROIECTS/Congene_Droject (main)<br>\$ heroku config:set SECRET_KEY='7<br>u'                                                                                                    |
| (env)                                                                                                    |
| Rosilie@DELL MINGW64 ~/OneDrive/Deskton/LEARNING_DIANGO_PROIECTS/Carzone-Project (main)<br>\$ heroku_config:set_DATABASE_URL=';<br>c                                                                                                    |
| Setting DATABASE_URL and restarting lit-cliffs-98316 done, v11<br>DATABASE_URL: postgres://uacp2joia9miv5:pfdb946d08413449c74196a586d2757b3a0366f1cd746406af51e9f57efd69ada@c8lje<br>er-czrs8kj4isg7.us-east-1.rds.amazonaws.com:5432/d44bqh6timinvv<br>(env)<br>Rosilie@DELL MINGW64 ~/OneDrive/Deskton/LEARNING_DIANGO_PROJECTS/Carzone-Project (main)<br>\$ heroku config:set EMAIL_HOST_USER=' |
| (env)<br>Rosilie@DELL MINGW64 ~/OneDrive/Desktop/LEARNING_DIANGO_PROJECTS/Carzone-Project (main)<br>\$ heroku config:set EMAIL_HOST_PASSWORD='<br>Setting EMAIL_HOST_PASSWORD and restarting lit-cliffs-98316 done, v13                                                                                                    |
| (env)<br>Rosilie@DELL MINGW64 ~/OneDrive/Desktop/LEARNING DJANGO PROJECTS/Carzone-Project (main)<br>\$ git status                                                                                                    |
| Your branch is ahead of 'origin/main' by 15 commits.<br>(use "git push" to publish your local commits)                                                                                                    |
| nothing to commit, working tree clean                                                                                                    |
| Rosilie@DELL MINGW64 <mark>~/OneDrive/Desktop/LEARNING DJANGO PROJECTS/Carzone-Project (main)</mark><br>5 heroku open                                                                                                    |
| Rosilie@DELL MINGW64 ~/OneDrive/Desktop/LEARNING DJANGO PROJECTS/Carzone-Project (main)<br>\$                                                                                                    |

7. Using HEROKU OPEN, you can load your app again and test for database functionality.

8. Since our environment variables are all successfully setup, make sure that we update our GITHUB REPO. So we use HEROKU LOGOUT to logout from Heroku server. Then, in the terminal we issue our commands:

GIT STATUS

GIT ADD -A

GIT COMMIT -M "Your comment"

GIT PUSH ORIGIN MAIN

| MINGW64:/c/Users/Rosilie/OneDrive/Desktop/LEARNING DJANGO PROJECTS/Carzone-Project                                                                                                    |  |
|----------------------------------------------------------------------------------------------------|--|
| Rosilie@DELL MINeW64 ~/OneDrive/Desktop/LEARNING DJANGO PROJECTS/Carzone-Project (main)<br>\$ heroku open<br>(env)                                                                                                    |  |
| RecivitedDELL_MINCWC1OneDrive/Desktop/LEARNING DJANGO PROJECTS/Carzone-Project (main)                                                                                                    |  |
| \$ heroku logout                                                                                                    |  |
| (env)                                                                                                    |  |
| Rosilie@DELL MINGW64 ~/OneDrive/Desktop/LEARNING DJANGO PROJECTS/Carzone-Project (main)                                                                                                    |  |
| s neroku open<br>heroku: Press anv key to open up the browser to login or g to exit: g                                                                                                    |  |
| and the second second sec |  |
|                                                                                                    |  |
| Rosilie@DELL MINGW64 ~/OneDrive/Desktop/LEARNING DJANGO PROJECTS/Carzone-Project (main)                                                                                                    |  |
| \$ git status                                                                                                    |  |
| On branch main<br>Your branch is should of lowing (main) by 15 commits                                                                                                    |  |
| (use "git push" to publish your local commits)                                                                                                    |  |
| (use gre push co publish your rocar commes)                                                                                                    |  |
| nothing to commit, working tree clean                                                                                                    |  |
| (env)                                                                                                    |  |
| Rosilie@DELL MINGW64 ~/OneDrive/Desktop/LEARNING DJANGO PROJECTS/Carzone-Project (main)                                                                                                    |  |
| \$ git add -A                                                                                                    |  |
| (env)<br>Rosilie@DELL_MINGW64 ~/OneDrive/Deskton/LEARNING_DIANGO_PROIECTS/Carzone-Project (main)                                                                                                    |  |
| \$ git commit -m "Set up environment variables"                                                                                                    |  |
| On branch main                                                                                                    |  |
| Your branch is ahead of 'origin/main' by 15 commits.                                                                                                    |  |
| (use "git push" to publish your local commits)                                                                                                    |  |
| nothing to commit working tree clean                                                                                                    |  |
| (env)                                                                                                    |  |
| Rosilie@DELL MINGW64 ~/OneDrive/Desktop/LEARNING DJANGO PROJECTS/Carzone-Project (main)                                                                                                    |  |
| \$ git push origin main                                                                                                    |  |
| Enumerating objects: 113, done.                                                                                                    |  |
| Counting objects: 100% (119/119), done.                                                                                                    |  |
| Compressing objects: 100% (108/108) done                                                                                                    |  |
| Writing objects: 100% (111/111), 2.78 MiB   3.06 MiB/s. done.                                                                                                    |  |
| Total 111 (delta 45), reused 0 (delta 0), pack-reused 0                                                                                                    |  |
| remote: Resolving deltas: 100% (45/45), completed with 7 local objects.                                                                                                    |  |
| To https://github.com/RosyCodes/carzone-listing.git                                                                                                    |  |
| a284/4353/0b05 main -> main                                                                                                    |  |
| Rosilie@DELL_MINGW64 ~/OneDrive/Desktop/LEARNING_DIANGO_PROIECTS/Carzone-Project (main)                                                                                                    |  |
|                                                                                                    |  |

9. View your Github for the latest updates.

Copyright © Personal Digital Notebooks | By Rosilie | Date Printed: July 11, 2025, 5:12 a.m.